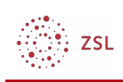

## Weiterer Administrator

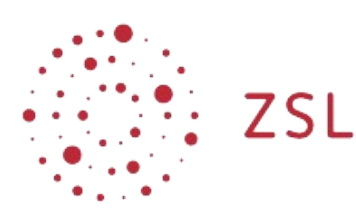

Lehrerinnenfortbildung Baden-Württemberg

Moodle - Admin S. Lippke 10.05.21 CC BY-SA 4.0

## 1. Einführung

Aus verschiedenen Gründen ist es immer sinnvoll den ursprünglichen Administratorzugang nicht für die st ndige Arbeit zu nutzen, sondern für jede Lehrkraft, die administrativ arbeiten soll einen eigenen administrativen Zugang anzulegen. Damit die Lehrkr fte wissen, mit welchen Zugang sie arbeiten werden hierzu sogenannte "Namensadmins" angelegt. Selbstverst ndlich erhalten diese Lehrkr fte auch noch einen regul ren Account für Ihre p dagogische Arbeit.

## 2. Nutzer anlegen

• Legen Sie wie unter Nutzer anlegen beschrieben für die Lehrkraft "Max Musterlehrer" einen Nutzer mit dem Anmeldenamen "**Musterlehreradmin"** an.

## 3. Administrative Rechte vergeben

W hlen Sie dann bei Website-Administration und im Registerblatt Nutzer/innen unter Rechte ändern die Option Administrator/innen

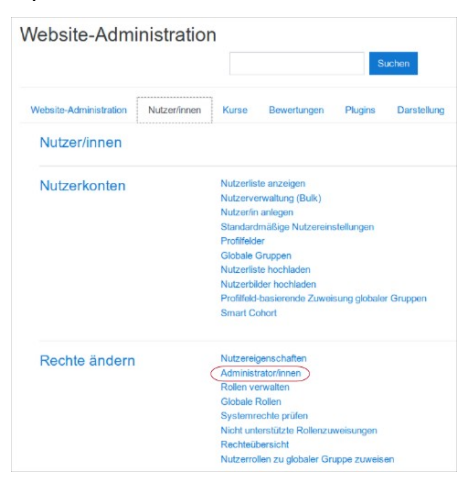

: ZSL

• Hier k nnen Sie die Administratoren verwalten. Aktivieren Sie den zuvor angelegten Nutzer und w hlen Sie die Schaltfl che Hinzufügen.

| shalle Administrator/inten                        |                                   |                                                      | Nutzerfinnen         |                                                                                                    |  |
|---------------------------------------------------|-----------------------------------|------------------------------------------------------|----------------------|----------------------------------------------------------------------------------------------------|--|
| Primārez Advansistrator<br>Administratorin Nutzar | 17)<br>(admin@rornall.bokesac.do) | Hinzufügen     Löschen In     Primärer Administrator | Mögfiche Kutzeninner |                                                                                                    |  |
|                                                   |                                   |                                                      |                      | and the second second s |  |

• Best tigen Sie die Abfrage mit Weiter

| Bestätigen                                                                                                    |        |           |  |  |  |
|----------------------------------------------------------------------------------------------------|--------|-----------|--|--|--|
| Möchten Sie wirklich Musterlehrer admin<br>(Musterlehreradmin@blackhole.belwue.de) als neuen Administrator<br>hinzufügen? |        |           |  |  |  |
|                                                                                                    | Weiter | Abbrechen |  |  |  |

• Im folgenden Fenster sehen Sie nun die vorhandenen Nutzer, die die administrative Rolle innehaben.

| ktuelle Administrator/Innen                                                                                                    |                                                                                     | Nutzerfinnen              |         |
|----------------------------------------------------------------------------------------------------|-------------------------------------------------------------------------------------|---------------------------|---------|
| Priminer Administrator (1)<br>Administratorin Natzer (admin@normall.belwue.de)<br>Vertaardeen Matzerikkenen (1)<br>Musterlehrer admin (Musterlehreradmin@biaokhole.belwue.de) | <ul> <li>✓ Hinzufügen</li> <li>Löschen ►</li> <li>Primäner Administrator</li> </ul> | Mögfiche Nutzenfinnen (3) |         |
| uchen Löschen                                                                                                    |                                                                                     | Suchen                    | Löschen |
|                                                                                                    |                                                                                     |                           |         |